## How to set the validity period of crew certificates (document)

To set the validity period of the crew certificate, first make sure that the certificate is in the "enabled" state, and then set the validity period.

Users log in to the OLISS Web side and click to enter in turn " Setting → Basic Data → Crew Cert. "Interface. By default, enter the Rank Required Cert. interface for the position, manually switch to the "Crew Cert. in Use" interface. If the certificate has not been enabled yet, you need to find the target certificate in the "Disabled Cert." list, click the "OFF" button on the right to turn blue "ON", then pop up in the middle, click "OK" to enable the certificate. In the Activated Crew... list, find the target certificate, click "Edit" on the right: fill in the validity period (in "months"), select the warning days, and finally click "Save".

Click to enter the "Crew Management → Crew Information" interface in turn, find the target crew member, click anywhere in the line where the target crew member is located, enter the crew information details interface, manually switch to the "Crew Certificate" interface, click "Add", select the cert. name (if warning days are set for a certain certificate when configuring the position certificate, the warning days will be automatically matched and displayed after selecting the certificate name), issued date, expiry date, and certificate status. Attachments can be uploaded, and finally click "Confirm" (Note: After selecting the issue date, the system will automatically calculate the expiration date based on the certificate validity period that has been set. You can choose it manually or from the shortcut date. If the certificate is valid for a long time, the shortcut date will not be displayed).

| 6         | 互海科技                                         | €                                                                                                    | Q                                                                                                |                                      |                                  |                 | Workben           | ch (28993) Vessel M          | Monitor Find        |                                   | Switc                                                               | hing System 👻 🎝                           | ) <u>}</u> en • ⑦                     | ) 🎓 孙红梅      |  |
|-----------|----------------------------------------------|----------------------------------------------------------------------------------------------------|--------------------------------------------------------------------------------------------------|--------------------------------------|----------------------------------|-----------------|-------------------|------------------------------|---------------------|-----------------------------------|---------------------------------------------------------------------|-------------------------------------------|---------------------------------------|--------------|--|
| £         | E-Signature >                                |                                                                                                    | Spare Parts Marine Stores Oil Marine Chart Inspection List Crew Cert. Company Contact Crew Group |                                      |                                  |                 |                   |                              |                     |                                   |                                                                     |                                           |                                       |              |  |
| Setting ~ |                                              | Z. Enter the Kark Required Cert. Interface for the position, manually switch to the Crew Cert. In Use Interface           Rank Required Cert.         Crew Cert. In Use         Crew Cert. In Use< |                                                                                                  |                                      |                                  |                 |                   |                              |                     |                                   |                                                                     |                                           |                                       |              |  |
|           | Role Authority                               | A                                                                                                    | ctivated Crew                                                                                    |                                      |                                  |                 |                   | Disabled<br>middle.          | k the "OFF" button  | on the right to<br>Disabled Cert. | n the right to turn blue "ON", then pop up in the<br>Disabled Cert. |                                           |                                       |              |  |
|           | User                                         | N                                                                                                    | Io. ⑦                                                                                            | Cert. Full Name                      | Abbr.                            | Validity Period | Warning Days      | No Attachment Remin          | Status              | Batch Operation                   | No. ⑦                                                               | Cert.Name(CN)                             | Abbreviation                          | Batch Enable |  |
|           | Workflow                                     | 1                                                                                                    |                                                                                                  | ID Card                              | ID Card                          | 0               |                   |                              |                     |                                   | 35                                                                  | Advanced training<br>for liquefied gas    | Advanced Training<br>for Liquefied Ga |              |  |
|           | Basic Data V<br>Spare Parts<br>Marine Stores |                                                                                                    |                                                                                                  | Seafarer's Identi<br>ty Document     | Seafarer's Identi<br>ty Document | 0               |                   |                              | ( ! )               |                                   | 36                                                                  | Training for perso nnel on passen         | Personnel On Pas<br>senger Ships-1    | OFF          |  |
|           |                                              |                                                                                                    |                                                                                                  | Certificate of Co<br>mpetency for    | Cert. of Compet<br>ency (COC)    | 0               | Are vo            | u sure to ena                | ble this            | t                                 | 36                                                                  | Training for perso nnel on passen         | Personnel On Pas<br>senger Ships-2    | OFF          |  |
|           | Oll<br>Marine Chart                          | 4                                                                                                    |                                                                                                  | Certificate of Pr<br>oficiency for S | Cert. of Proficie<br>ncy         | 0               | )                 | certificate ?                |                     |                                   | 37                                                                  | Large ship handlin g special trainin      | Large ship handlin<br>g               | OFF          |  |
|           | Inspection List                              |                                                                                                    |                                                                                                  | Medical Certifica te for Seafarers   | Medical Certifica te             | 12              | After enabled, th | e certificate will appear ir | n the enabled list. |                                   | 38                                                                  | Special training ce<br>rtificate for high | High speed ship cr<br>ew-1            | OFF          |  |
|           |                                              |                                                                                                    |                                                                                                  | Seafarer's Pass                      | Seafarer's Pass                  | 0               |                   | Cancel Ok                    |                     |                                   | 38                                                                  | Special training ce                       | High speed ship cr<br>ew-2            | OFF          |  |
| 1,        | Click to enter in<br>Company<br>Contact      | turn<br>7                                                                                                    | Crew Cert. in                                                                                    | terface<br>Passport                  | Passport                         | 240             |                   | Yes                          | Enabled             | Edit                              | 38                                                                  | Special training ce rtificate for high    | High speed ship cr<br>ew-3            | OFF          |  |

| Spare Parts Marine Stores Oil Marine Chart Inspection List Crew Cert. Vessel Cert. Company Contact Crew Group       |                                      |                                  |                 |              |                     |         |                 |                                      |                                     |                                       |              |  |  |
|----------------------------------------------------------------------------------------------------|--------------------------------------|----------------------------------|-----------------|--------------|---------------------|---------|-----------------|--------------------------------------|-------------------------------------|---------------------------------------|--------------|--|--|
| Rank Required Cert.     Crew Rank in Use     Crew Cert. In Use       Cert. Warning Setting                          |                                      |                                  |                 |              |                     |         |                 |                                      |                                     |                                       |              |  |  |
| Activated Crew 4. In the Activated Crew list, find the target certificate, click "Edit" on the right Disabled Cert. |                                      |                                  |                 |              |                     |         |                 |                                      |                                     |                                       |              |  |  |
| No. ⑦                                                                                                    | Cert. Full Name                      | Abbr.                            | Validity Period | Warning Days | No Attachment Remin | Status  | Batch Operation | No. ⑦                                | Cert.Name(CN)                       | Abbreviation                          | Batch Enable |  |  |
| 1                                                                                                    | ID Card                              | ID Card                          | 0               | 60           | Yes                 | Enabled | Edit            | 35                                   | Advanced training for liquefied gas | Advanced Training<br>for Liquefied Ga | OFF          |  |  |
| 2                                                                                                    | Seafarer's Identi<br>ty Document     | Seafarer's Identi<br>ty Document | 0               | 60           | 🔿 No 💿 Yes          |         | Save Cancel     | 36                                   | Training for perso nnel on passen   | Personnel On Pas<br>senger Ships-1    | OFF          |  |  |
| 3                                                                                                    | Certificate of Co<br>mpetency for    | Cert. of Compet<br>ency (COC)    | 0               | 60           | Yes                 | Enabled | Edit            | 36                                   | Training for perso nnel on passen   | Personnel On Pas<br>senger Ships-2    | OFF          |  |  |
| 4                                                                                                    | Certificate of Pr<br>oficiency for S | o o                              | 60 foot         | Yes          | Enabled             | Edit    | 37<br>37        | Large ship handlin g special trainin | Large ship handlin<br>g             | OFF                                   |              |  |  |

| 요 Crew Management | t v                            | nfo.                                 |         |                                                                                                   |          |                                                                                                    |                                                              |                                             |             |                                                                                        |              |                            |   |  |
|-------------------|--------------------------------|--------------------------------------|---------|---------------------------------------------------------------------------------------------------|----------|----------------------------------------------------------------------------------------------------|--------------------------------------------------------------|---------------------------------------------|-------------|----------------------------------------------------------------------------------------|--------------|----------------------------|---|--|
| Crew Info.        | Add                            | Add Data Initialization Export Field |         |                                                                                                   | rew Info | $6_{\circ}$ Click to enter the Crew Info. interface in turn, find the target crew member, click anywhere in the line where the target crew member is located, enter the crew information details interface |                                                              |                                             |             |                                                                                        |              |                            |   |  |
| Resume Update     | No.                            | No. Crew Name                        |         | ID                                                                                                |          | ID Photo 👻                                                                                                    | lge ▼ Rank ▼                                                 |                                             | Cert.Level  | Vessel 👻                                                                               | Crew Type 👻  | Sign-or Operation          |   |  |
| Crew Attendance   | 1                              | 1 🚵 鲍磊 🛆 🎯                           |         | 321002199000000000                                                                                |          |                                                                                                    | 31                                                           | Master                                      | A2          | LINK OCEAN                                                                             | 11           | Sign-o<br>1 Edit   Delete  | e |  |
| Disembark Reque   | est 2                          | 2 变四                                 |         | 3210021980000000000                                                                               |          |                                                                                                    | 42                                                           | Master                                      |             | 自测1号                                                                                   |              | Sign-or<br>3 Edit   Delete | e |  |
| 8、Clic            | Basic Info.<br>ck "Add"<br>Add | 7、M<br>Bank Card Info                | Work E: | 鲍磊 - Crew<br>y switch to the Crew Certificat<br>Experience Crew Cert Crew Contact<br>Sert Query > |          |                                                                                                    | Info Details te interface .t Crew Evaluation Crew Tracking L |                                             |             | Training Records Latest Update:2025-01-24 11:3 .atest Certificates  Valid Certificates |              | 31:23                      |   |  |
|                   | Cert. Name *                   |                                      |         | Cert. No.                                                                                         |          |                                                                                                    | Applic                                                       | able Rank(Fro                               | m MSA)      | Warning Days                                                                           |              |                            |   |  |
|                   | Please se                      | lect                                 | ~       | ✓ Please enterCert.                                                                               |          |                                                                                                    |                                                              |                                             |             | Please enter                                                                           | Please enter |                            |   |  |
|                   | Issuing Authority              |                                      |         | Issued Date *<br>Please select                                                                    |          |                                                                                                    | Expiry Date *                                                |                                             |             | Cert.Description                                                                       |              |                            |   |  |
|                   | Please ent                     | Please enter                         |         |                                                                                                   |          |                                                                                                    | Pleas                                                        | Long-term Eff<br>Shortcut Date<br>se select | ective<br>✓ | Please enter                                                                           |              |                            |   |  |
|                   | Cert. Status *                 |                                      |         | Attachment                                                                                        |          |                                                                                                    |                                                              |                                             |             |                                                                                        |              |                            |   |  |
|                   | Valid                          | Valid                                |         | Upload                                                                                            |          |                                                                                                    |                                                              |                                             |             |                                                                                        |              |                            |   |  |
|                   | Confirm                        | Cancel                               |         |                                                                                                   |          |                                                                                                    |                                                              |                                             |             |                                                                                        |              |                            |   |  |

9. Select the cert. name ( if warning days are set for a certain certificate when configuring the position certificate, the warning days will be automatically matched and displayed after selecting the cert. name), Issued date, expiry date, and cert. status. Attachment can be uploaded, and finally click "Confirm" Seafarer's Passport

(Note: After selecting the issue date, the system will automatically calculate the expiration date based on the certificate validity period that has been set . you can choose it manually or from the shortcut date. If the certificate is valid for a long time, the shortcut date will not be displayed)

- ... . ... . . . . . . . . . .